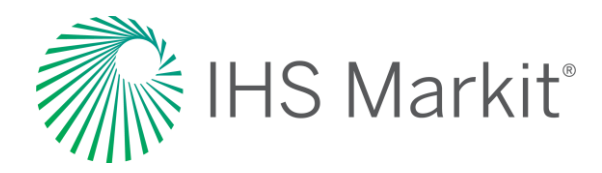

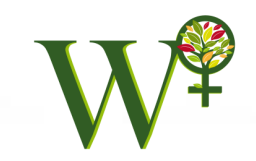

# Markit Environmental Registry - W+ Standard

July 2019

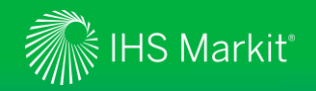

#### **Presentation Outline**

- About WOCAN
- About IHS Markit
- Markit Registry Account Registration
- Navigating the Registry
- Project Registration
- Issuance of Women's Empowerment Units
- Managing Units
- Request-for-Information Platform
- Registry Public View
- Contacts

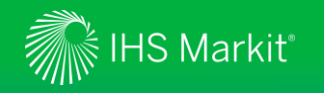

### **About WOCAN**

- The W+ Standard is a unique certification label developed by WOCAN (Women Organizing for Change in Agriculture and Natural Resource Management) that endorses projects that create increased social and economic benefits for women participating in economic development or environment projects, including those that provide renewable energy technologies, time and labor saving devices, forest and agriculture activities, and employment opportunities.
- The W+ offers a unique mechanism to value women's contributions to unpaid care work, climate change mitigation and development initiatives and spur their empowerment by sharing revenues from the sales of W+ units with women and their groups.

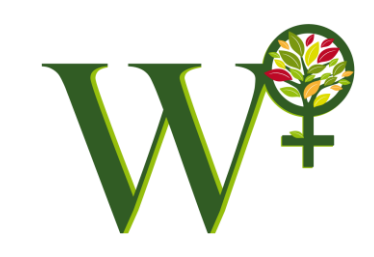

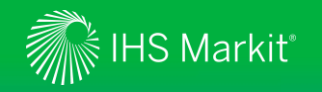

#### **About IHS Markit**

- The role of the Environmental Registry is to track W+ environmental projects and issue, transact, and retire serialized credits.
- Largest global voluntary registry for carbon, water, and biodiversity
- 25+ standards/programs
- 250 Million+ carbon credits listed
- Best Registry Provider for the 9th year (Environmental Finance)

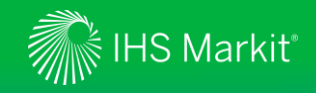

#### **W+ Standard Account Registration Workflow**

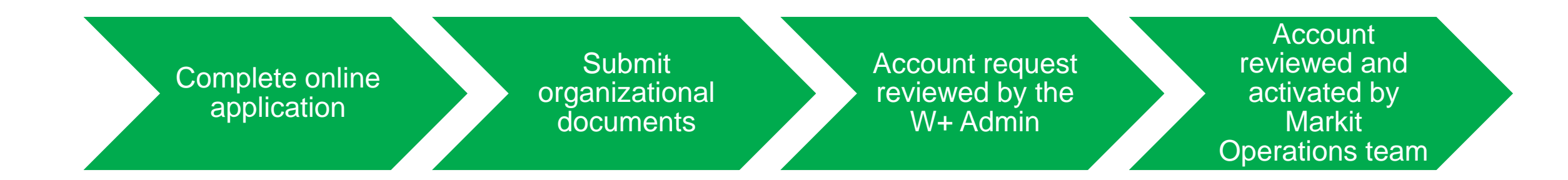

Markit Environmental Registry Application: https://mer.markit.com/br-reg/public/customer-registration.jsp

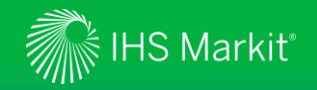

#### **Creating a Registry Account**

- Navigate to the Environmental Registry: Registration Process website
- Click on the link: online Environmental Registry Application
- Complete the New Account Form with pertinent Organization, Contact, Billing, Account Manager, Identification, and Preferences details
- In the Preferences section select the W+ Standard for Women's Empowerment
- Agree to the Markit Environmental Registry Terms and Conditions by clicking the Checkbox and Click Submit
- After the Regulator (WOCAN) approves your account, you will receive two emails from the Markit Operations team:
  - > The first is a "Welcome" email from <a href="mailto:support@markit.com">support@markit.com</a> which will detail your login credentials
  - > The second is an email from the Registry requesting you to upload identification documentation

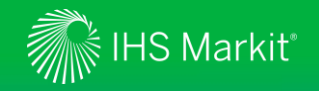

### Logging into the Registry

- Navigate to the IHS Markit website and use the LOGIN button in the upper right hand corner
- Type "Environmental Registry" into the search box or scroll to the bottom of the page for a list of all options
- A login box will be displayed where you should enter your unique username and password into the designated fields, then click Submit
- Once signed in, a product selection page will be displayed where you should select **Registry**, then select Agree
- The first time you login you will be directed to "Generate Session Code" which will be sent via email

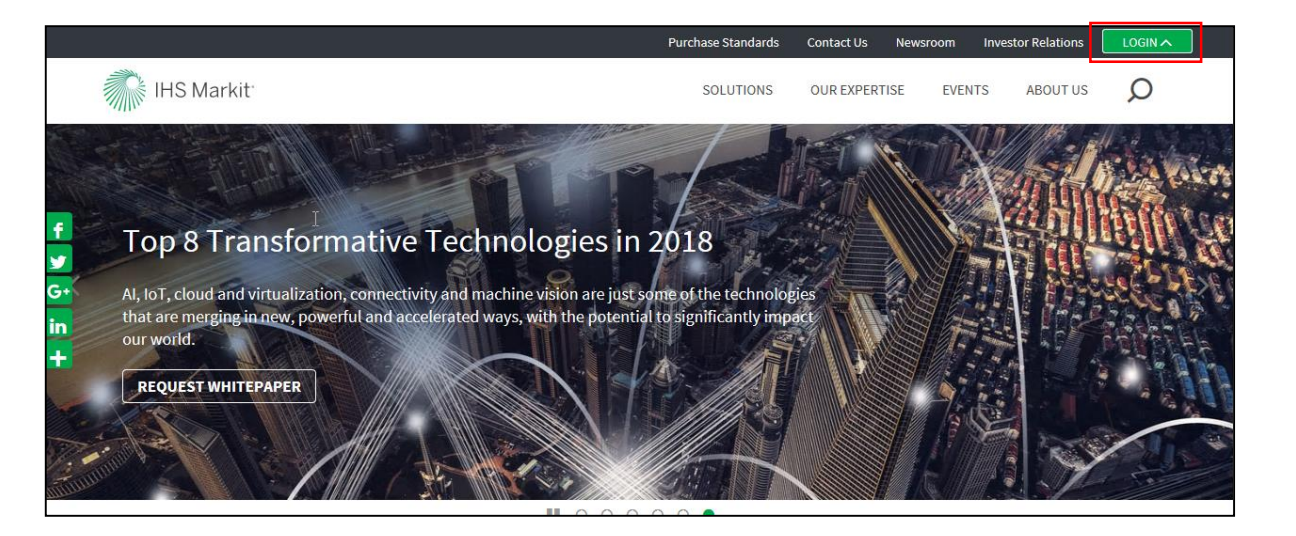

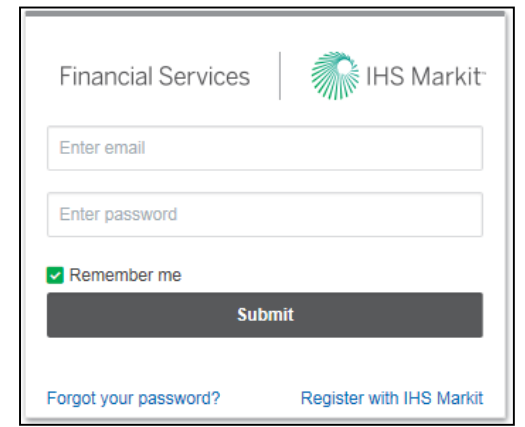

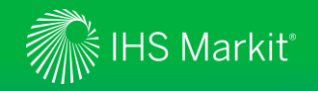

#### Logging into the Registry

- Once you have successfully logged into the Registry, the My Account Summary page will be displayed
- New users are required to upload a Government issued photo ID in order to gain full access to the Registry application
- Click on the Username displayed under the title Current User to view user information and contact details
- Click on the **Documents** button to upload a Photo ID, a scan of a Passport, or a Driver's License
- Click the Add Documents button to upload photo identification. Click the Browse button to search for the file containing your photo ID and then click Upload
  - > Don't forget to click Save and Submit!
- Once the Markit Operations team has reviewed the ID, user credentials will be activated.

|                            |                                       |                    |              |               |             |                    |                       | loser Details    |                                |                              |
|----------------------------|---------------------------------------|--------------------|--------------|---------------|-------------|--------------------|-----------------------|------------------|--------------------------------|------------------------------|
|                            |                                       |                    |              |               |             |                    |                       | First Name*:     | CC Test2                       |                              |
| 2                          |                                       |                    |              |               |             |                    |                       | Last Name*:      | User                           |                              |
|                            |                                       |                    |              |               |             |                    |                       | Username*:       | cc.test2@markit.com            |                              |
| Financial Services         | FINS Markit                           |                    |              |               | Regis       | try   👗 Welc       | ome, Mertestcc Condit | Email":          | christine.condit@markit.com    |                              |
|                            |                                       |                    |              |               |             |                    |                       | Mobile phone*:   |                                |                              |
|                            |                                       | ECTS AND ISSUANCES |              |               |             | TIVITY LOG         |                       | Role*:           | Enhanced User                  |                              |
|                            |                                       | COLO AND IODUANCED | KIT AUCTION  | IS USER ADMIN | KEI OKTO P  |                    |                       | Preferred        | English                        |                              |
| Current User               | Credit Summary                        |                    |              |               |             | Notifications      |                       | Ctatue:          | Pending Document Unload (Custo | mer)                         |
|                            |                                       |                    |              |               |             | Cubicat            |                       | Document Unloads | Documents                      |                              |
| a mertestcc Condit         | Standard                              | Measure Issuan     | Holdi Ketire | Cance Pending | I Pending I | Subject            |                       | Accounts         | Documenta                      |                              |
| Disor Guido                | There are no items available for disp | plav               |              |               |             | There are no items | available for display | Madifi           |                                |                              |
| User Guide                 |                                       |                    |              |               |             |                    |                       | T to the         | -                              |                              |
|                            |                                       |                    |              |               |             |                    |                       | Test WCC VC      | 1e<br>5                        |                              |
| Accounts                   |                                       |                    |              |               |             |                    |                       | Master Accor     | unt                            |                              |
| 🙆 New 👻 🧮 Onen             |                                       |                    |              |               |             |                    |                       | Pending Rev      | iew (Markit)                   |                              |
|                            |                                       |                    |              |               |             |                    |                       |                  |                                |                              |
| test account application   |                                       |                    |              |               |             |                    |                       |                  |                                |                              |
| Master Account             |                                       |                    |              |               |             |                    |                       |                  |                                |                              |
| Pending Review (3rd Party) |                                       |                    |              |               |             |                    |                       |                  |                                |                              |
|                            |                                       |                    |              |               |             |                    |                       |                  |                                |                              |
|                            |                                       |                    |              |               |             |                    |                       |                  |                                |                              |
|                            |                                       |                    |              |               |             |                    |                       |                  |                                | 🔁 Submit 📔 🛃 Save 📄 🔀 Cancel |

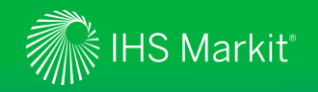

### **Navigating the Registry**

- Review user details.
- Download a User Guide.
- Open the Public View.
- Review Accounts available.

| Financial Services   | IHS Markit         |                |               |               |           |             |
|----------------------|--------------------|----------------|---------------|---------------|-----------|-------------|
| MY ACCOUNT SUMMARY P | ROJECT DASHBOARD M | ANAGE MY UNITS | MY PROJECTS A | AND ISSUANCES | RFI AUCTI | ONS USE     |
| Current User         | Credit Summary     |                |               |               |           |             |
| amer test user (PD)  | Standard           |                | Measure       | Issuances     | Holdings  | Retirements |
| 😑 Request New User   |                    | ns)            |               |               |           |             |
| 🔞 User Guide         |                    |                |               | 7,619.000     | 7,618.667 | 131.3       |
|                      |                    | (tem)          |               |               |           |             |
| Public View          |                    |                |               |               | 4.000     |             |
| Public View (OPP)    |                    | Item)          |               |               |           |             |
|                      |                    |                |               |               |           |             |
| Accounts             |                    | Items)         |               |               |           |             |
| 🔘 New 🗸 📑 Open       |                    |                |               |               | 9.000     | 12.0        |
| @3.4_ac              |                    | em)            |               |               |           |             |

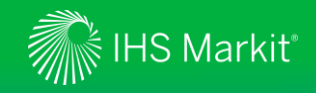

#### W+ Standard Project Registration Workflow

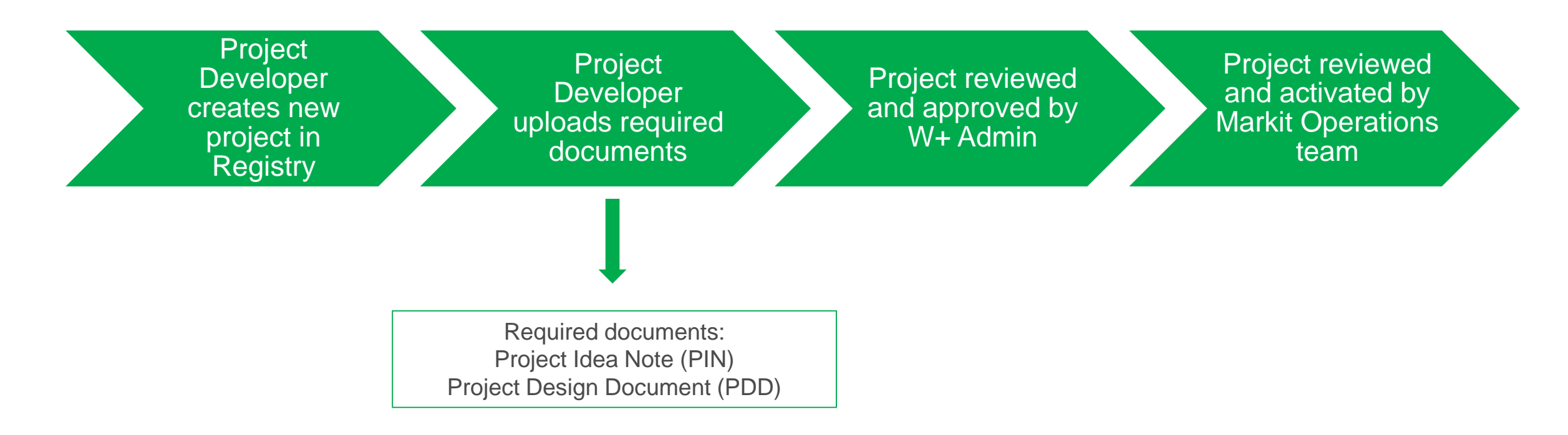

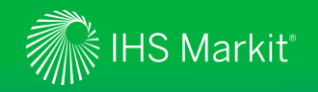

#### W+ Project Registration

- Go to the "My Projects and Issuances" menu
- Select your account from the "Projects" window on the left side of the page
- Click on the New button and select New Project to display the Project Details window
- All documents will be stored together in the single project
- Workflow status can be changed as soon as the individual project is ready

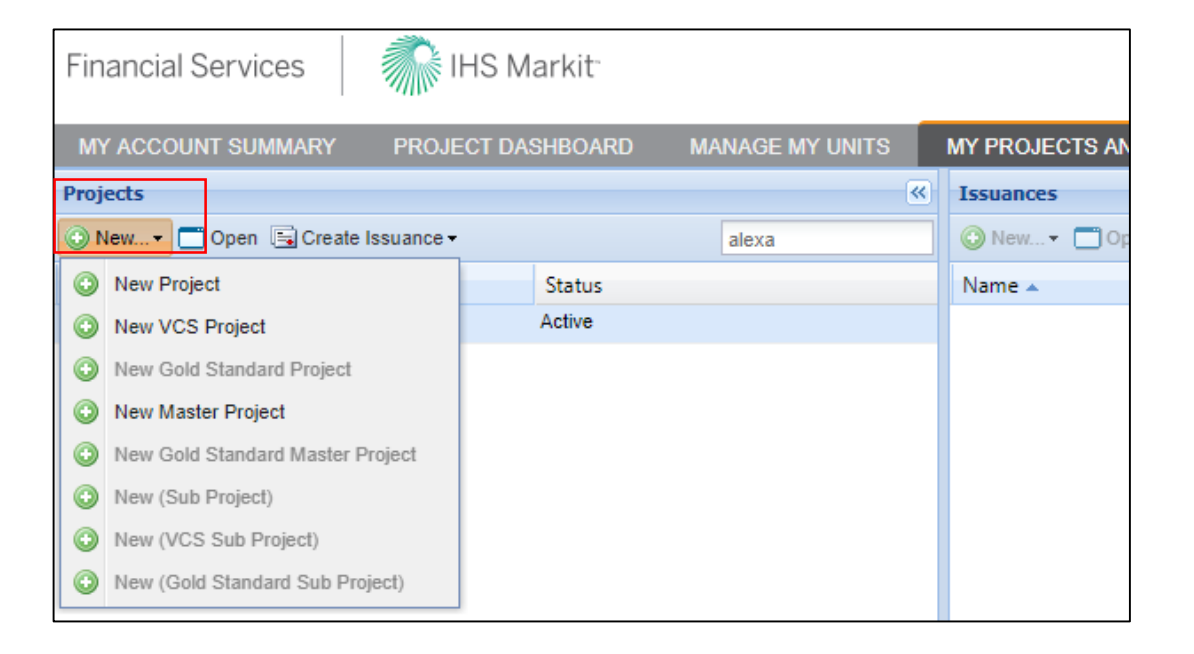

11

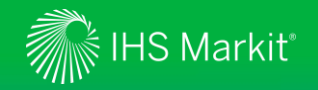

#### **W+ Project Registration**

- Enter project name and project description, then click Add Activity. A row will be added to your project activity.
- Select the Category: <u>Social</u> and the Standard: <u>W+ Standard for Women's Empowerment</u> from the drop down menus. Then choose a W+ Project Type.
- Enter the Start Date of Implementation and Start and End Dates for the crediting period.
- Selected Social Audit Network (SAN) as the Validator

| <b>)</b> P | roject Details    |                                  |                                                                             |                                             |                          |                 |              |             |                 | ? @ ×             |
|------------|-------------------|----------------------------------|-----------------------------------------------------------------------------|---------------------------------------------|--------------------------|-----------------|--------------|-------------|-----------------|-------------------|
| Ac         | count Name*:      | alexa-test                       | ~                                                                           | Project Desc                                | ription*:                | Demo W+ Stan    | dard Project |             |                 |                   |
| Pr         | oject Name*:      | W+ Standard Test 1               |                                                                             |                                             |                          |                 |              |             |                 |                   |
| Pr         | oject Status:     | Draft                            |                                                                             |                                             |                          |                 |              |             |                 |                   |
| Pr         | oject ID:         |                                  |                                                                             |                                             |                          |                 |              |             |                 |                   |
| P          | roject Activities |                                  |                                                                             |                                             |                          |                 |              |             |                 |                   |
|            |                   |                                  |                                                                             |                                             |                          |                 |              | (1) Additio | nal Info 🚺 Site | Detail 📑 Document |
|            | Category*         | Standard*                        | Project Type                                                                | r.                                          | Additiona<br>Certificati | l<br>on         | Validator*   |             | Start<br>Date*  | End<br>Date*      |
|            | Social            | W+ Standard for Women's          | 1                                                                           | ~                                           | None                     |                 | N/A          |             | 02 Aug 2018     | 02 Aug 2018       |
|            |                   |                                  | W+ Educati<br>W+ Food Se<br>W+ Health<br>W+ Income<br>W+ Leaders<br>W+ Time | on & Knowledg<br>ecurity<br>& Assets<br>hip | e                        |                 |              |             |                 |                   |
|            |                   |                                  |                                                                             |                                             |                          |                 | £            |             | Add Activity    | Remove Activity   |
| Vi         | sidility:         | make project visible to the publ | ic once enter                                                               | ed into the Mai                             | KIT Environ              | mental Keğistry |              |             | Save as         | Draft X Cancel    |

Once that information has been entered, select and complete both the Additional Info and Site Detail forms. Save all work.

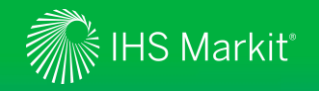

#### **W+ Project Registration**

- Click on Save as Draft before uploading documents.
- To upload documents, select **Document** and a list of required documents will be displayed
- You can choose a Document Tag by using the drop down arrow to select an option
- When all documents have been uploaded click on the **Save** button
- You can add both the required documents and additional documents by clicking Add Document and remove any document that has been uploaded by clicking Remove Document

| Project Details                                                             |                                                                                                    | ? @ X                                                     |
|-----------------------------------------------------------------------------|----------------------------------------------------------------------------------------------------|-----------------------------------------------------------|
| Account Name*:<br>Master Project:                                           | alexa-test   Project Description*: Demo for the W+ Standard W+Standard Test                                                                                                    |                                                           |
| Project Name*:                                                              | Upload Documents                                                                                                    |                                                           |
| Project Status:<br>Project ID:<br>Project Activities<br>Category*<br>Social | Document         Document Tag         P         Status         Comments         Timestamp           * registry:test_idea.not         Entrose Drag         v         No         Image: Coordinate Status         No           Choose a file         Project Design Document (PDD)         Project Idea Note (PIN)         Image: Choose a file         Project Idea Note (PIN)         Image: Choose a file         Project Idea Note (PIN)         Image: Choose a file         Image: Choose a file         Image: Ch | ilte Detail 💽 Document<br>d<br>ste* Linked<br>Jul 2023 No |
|                                                                             | Add Document     Add Document     Add Document     Add Document     Add Addw     Sea Link Activities                                                                                                    | ity] 😂 Remove Activity                                    |
|                                                                             | 🕞 Submit. 📔 Sav                                                                                                    | as Draft X Cancel                                         |

• When complete and submitted, the project is passed on to the Regulator to review and accept or reject. If rejected, comments will be passed on to the Project Developer.

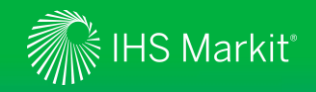

#### **W+ Standard Issuance Workflow**

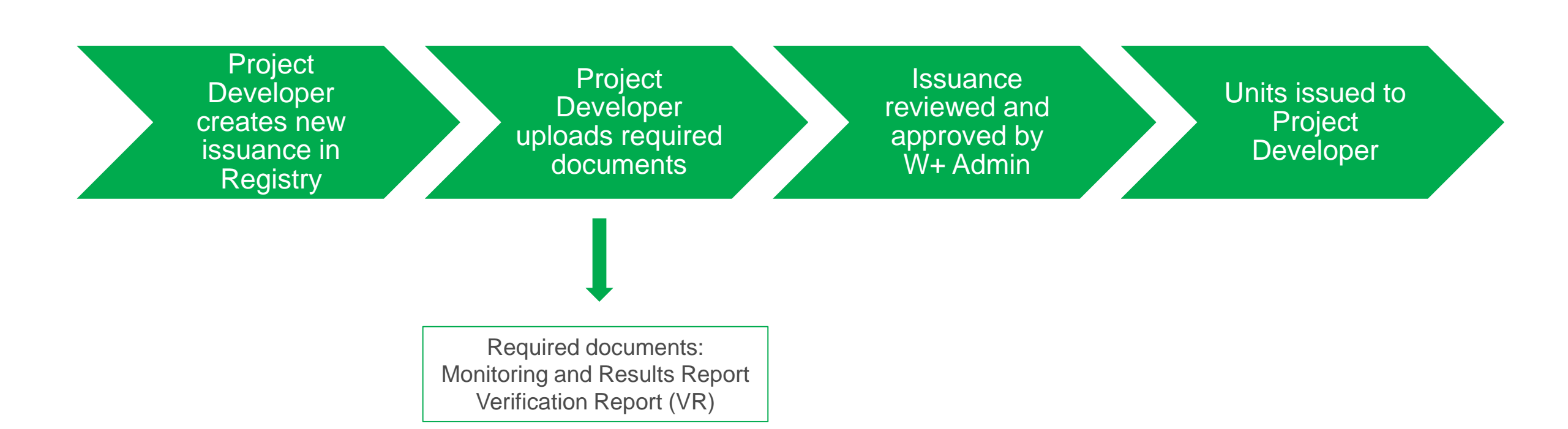

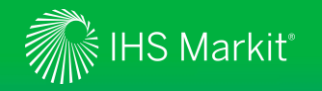

#### **W+ Issuances**

- Go to the "My Projects and Issuances" menu
- Select your account and project from the "Projects" window on the left side of the page
- Click on the **Create Issuance** button to display the Issuance Details window
- Enter the State and End Dates for the monitoring period and click Add Monitoring Period
- Select "Unit" as the Class and "WEM" (Women's Empowerment Unit) as the Measurement
- Save as Draft then Submit

| Projects       |      |                   |     | ~                          |   | 🖼 Issuance Details                                          |                            |                               |                             |                           |                                      |                    |                    | ? @ X       |
|----------------|------|-------------------|-----|----------------------------|---|-------------------------------------------------------------|----------------------------|-------------------------------|-----------------------------|---------------------------|--------------------------------------|--------------------|--------------------|-------------|
| 📀 New 👻 📑 Open |      | Create Issuance - |     | W+                         | ( | Account Name*:<br>Issuance Requested Date<br>Issuance Date: | MOP W+ Test<br>12 Sep 2018 |                               | <b></b>                     | Project Name*:<br>Status: | W+Test<br>New                        |                    |                    | ×           |
| Name 🔺         |      | Create Issuance   |     | Status                     |   | Monitoring Period Start Date:                               | 01 Sep 2018                | End Date:                     | 31 Aug 20                   | )22 📑                     | Add Monitoring Period                |                    |                    |             |
| 3.8_mark1      |      | Create PIU Issuan | се  | .ctive                     | D | 01/09/2018-31/08/20                                         | 22 🕱                       |                               |                             |                           |                                      |                    |                    | a Document  |
| alexa-test 🗊   |      | Create VCU Issua  | nce | ctive                      | D | Project Activity           W+ Standard for Wom              | en's Empowerment           | Vintage Start*<br>01 Sep 2018 | Vintage End*<br>31 Aug 2018 | Quantity*<br>100          | Verifier*<br>Social Audit Network (S | Class*<br>AN) UNIT | Measurement*       | Addit       |
| 🖉 W+ Standard  | Test | 1                 |     | Pending Review (3rd Party) | D |                                                             |                            |                               |                             |                           |                                      |                    |                    |             |
|                | et . |                   |     | Active                     | D |                                                             |                            |                               |                             |                           |                                      |                    |                    |             |
|                |      |                   |     |                            |   |                                                             |                            |                               |                             |                           |                                      |                    |                    |             |
|                |      |                   |     |                            |   |                                                             |                            |                               |                             |                           |                                      | E Ac               | d Issuance 🥥 Remov | re Issuance |
|                |      |                   |     |                            |   |                                                             |                            |                               |                             |                           |                                      | Submit             | Save as Draft      | × Cancel    |

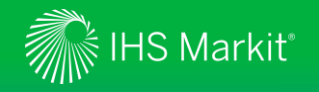

**Overview** 

- Functionalities:
  - > Transfer or Retire Units
  - > List units on the Request-for-Information (RFI) Platform
  - > Export data to Excel or PDF
  - > Search through PIUs and WEMs using the search engine
  - > Sort data by Project, Account, Vintage, Country, Holdings, Measurement, Public Visibility, or Status

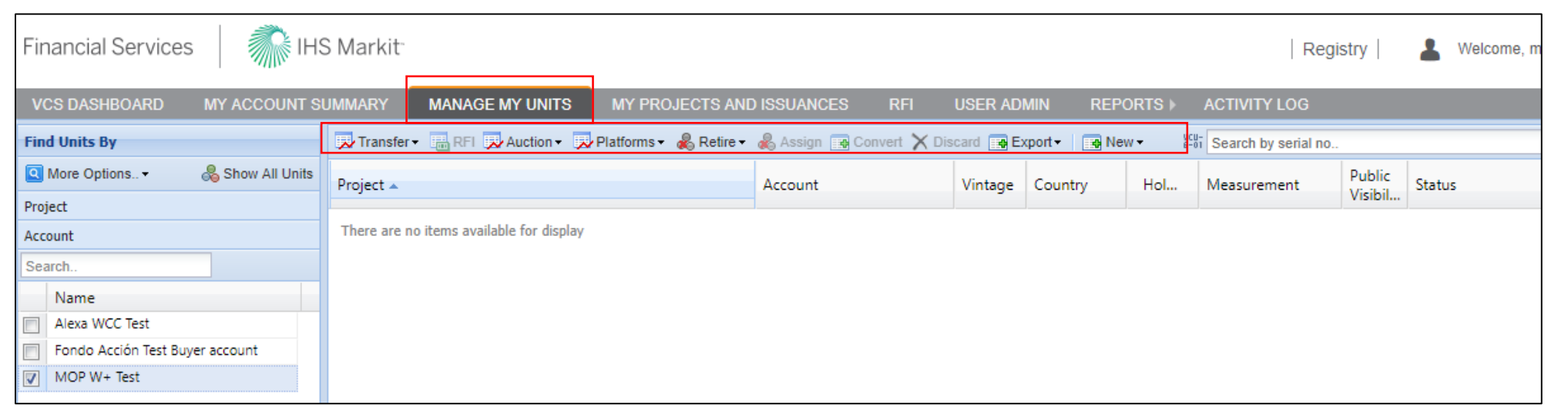

![](_page_16_Picture_0.jpeg)

Transfers

- WEM units can be transferred across accounts on the Registry
- Before requesting a transfer, ask the destination account holder to provide their 15 digit Registry account number:
  - > Enter the 15 digit numeric account ID provided by your counterparty
  - > Click the Search button and select the box stating the account number
  - > Edit the amount of credits to be transferred if needed

#### Retirements

- Verified WEMs can be Retired on behalf of the Project Developer or on behalf of the buyer
- Provide "Beneficial Owner" and "Domicile of Beneficial Owner" details in the Retirement form
  - > Note: Beneficial Owner is the individual or corporation claiming the ultimate environmental benefit from the retirement of a unit.
- Remarks may be included at the time of assignment or retirement which indicates the individual or company that has purchased the units

![](_page_17_Picture_0.jpeg)

**Transfer Procedures** 

- Navigate to the "Manage My Units" tab
- Select the project's units you are transferring and click the **Transfer** button
- The "Transfer Details" form will be displayed where you can transfer units into another one of your own accounts or into the buyer's account by entering their 15-digit account ID
- In the "Manage My Units" tab, the credits will automatically changed to "Pending Transfer (Customer)" and the buyer will receive an email notification
- The buyer can then login to their account and review and approve or reject the credits

|                                     |                                                                                    |                                     |                 |        |                     |        |               | 🐝 Transfer Deta                     | ails                                    |                                 | ? 0                                                                                                    |
|-------------------------------------|------------------------------------------------------------------------------------|-------------------------------------|-----------------|--------|---------------------|--------|---------------|-------------------------------------|-----------------------------------------|---------------------------------|----------------------------------------------------------------------------------------------------|
| Financial Services                  | S Markit                                                                           |                                     |                 |        | Reg                 | istry  | 💄 Welcome, me | Transfer Detai<br>Date:<br>Comment: | ls:<br>27 Aug 2018                      | 3                               | Destination Account:<br>To:<br>My Accounts Registry Accounts Inter-Registry<br>Find Account (by code or id). |
| VCS DASHBOARD MY ACCOUNT SI         | UMMARY MANAGE MY UNITS MY PROJECTS A                                               | ID ISSUANCES RFI USER               | Admin Rep       | ORTS 🕨 | ACTIVITY LOG        |        |               | Transfer Units                      | 5                                       |                                 |                                                                                                    |
| Find Units By                       | 💭 Transfer 🗸 🕞 RFI 💭 Auction 👻 Platforms 🔹 歳 Retire                                | - 歳 Assign 🗔 Convert 🗙 Discard 🔲    | Export - 🛛 🙀 Ne | W - WC | Search by serial no |        |               | Account                             | Project 🔺                               | Transfer Price Currency Measure |                                                                                                    |
| 🝳 More Options 🗸 🛛 🙈 Show All Units | v Transfer                                                                         | Account Vintag                      | e Country       | Hol    | Measurement         | Public | Status        | UK Woodland (                       | a WCC Test                              | 4544 0 Choose WCU (PIU)<br>One  |                                                                                                    |
| Project                             | Compliance Account                                                                 | Fondo Acción Test Buyer acc 2016    | Colombia        | 5      | VCU (tCO2e)         | Yes    | Retired       | WCC-WCU-GB-                         | -104000000014689-30092029-29092039-3331 | 476-3336019-MER-0-P             |                                                                                                    |
| Account Search                      | Verified Carbon Standard - REDD<br>5738-257375057-257375061-VCU-007-MER-CO-14-1389 | -01012016-31122016-0                |                 |        |                     |        |               |                                     |                                         |                                 |                                                                                                    |
| Name                                | 🖧 FLORESTAL SANTA MARIA PROJECT                                                    | Fondo Acción Test Buyer acc 2011    | Brazil          | 15,358 | VCU (tCO2e)         | Yes    | Retired       |                                     |                                         |                                 |                                                                                                    |
| Alexa WCC Test                      | Verified Carbon Standard - REDD                                                    | 1012011 31122011 0                  |                 |        |                     |        |               |                                     |                                         |                                 |                                                                                                    |
| Fondo Acción Test Buyer account     |                                                                                    | Fondo Acción Test Buyer acc 2011    | Brazil          | 3 500  |                     | Vec    | Retired       |                                     |                                         |                                 |                                                                                                    |
| MOP W+ Test                         | Verified Carbon Standard - REDD                                                    | Fondo Acción rest buyer acción 2011 | DI BZII         | 5,500  | VCD ((CO2E)         | 103    | Retired       |                                     |                                         |                                 |                                                                                                    |
|                                     |                                                                                    |                                     |                 |        |                     |        |               |                                     |                                         |                                 |                                                                                                    |

![](_page_18_Picture_0.jpeg)

**Retirement Procedures** 

- Navigate to the "Manage My Units" tab
- Select the project's units you are retiring and click the **Retire** button
- Complete the Retire Units form that is displayed. In the form, edit the Quantity and Remarks fields
  - > Example remarks: "Retired on behalf of ABC Company for period January to June 2016".
- Use the "Beneficial Owner" and "Domicile of Beneficial Owner" fields to explain who and where the credits have been
  retired on behalf of

![](_page_18_Picture_8.jpeg)

![](_page_19_Picture_0.jpeg)

#### **Request-for-Information (RFI) Platform**

- The RFI Platform is an anonymous online platform for the over-the-counter (OTC) voluntary carbon market that displays credits available for sale or purchase including indicative quantities and price
- These credits are searchable and viewable by registered sellers and buyers
- Upon interest in any credits the sellers or buyers can send an "Expression of Interest" to the counterparty, whereby the counterparty can permission the interaction
- Introduction through the IHS Markit RFI Platform enables the two parties to discuss the terms of a potential bilateral transaction

| Financial Services                       | S Markit <sup>.</sup>       |                         |                 |     |            |         |          | F            | Registry   | L Welco      | me, mer test | t278 |
|------------------------------------------|-----------------------------|-------------------------|-----------------|-----|------------|---------|----------|--------------|------------|--------------|--------------|------|
| VCS DASHBOARD MY ACCOUNT S               | UMMARY MANAGE MY U          | NITS MY PROJECT         | S AND ISSUANCES | RFI | USER ADMIN | REPO    | RTS 🕨    | ACTIVITY LOG |            |              |              |      |
| Offers (Sell) Bids (Buy)                 |                             |                         |                 |     |            |         |          |              |            |              |              |      |
| Offers (Sell)                            |                             |                         |                 |     |            |         |          |              |            |              |              |      |
| Choose Standard                          | ✓ Search R                  | Fls                     |                 |     |            |         |          |              |            |              |              |      |
| Location Information                     |                             |                         |                 |     |            |         |          |              |            |              |              |      |
| 🗂 Open 😑 Respond 🙀 Unlist 🖏 Transfer     | Enter Offer (Sell) Export t | o Excel 📆 Export to PDF |                 |     |            |         |          |              |            |              |              |      |
| Type of Listing ID Environme<br>Category | ' Standard                  | Additional Listed D     | Project Type    |     | Country    | Vintage | Seller Q | Measureme    | Unit Class | Seller Price | Ссу          | м    |
| There are no items available for display |                             |                         |                 |     |            |         |          |              |            |              |              |      |

![](_page_20_Picture_0.jpeg)

#### **Registry Public View**

- All approved information regarding accounts, projects, issuances, holdings, retired credits and assigned credits can be displayed on the Markit Registry Public View
- The Public View is searchable by standard type
  - > W+ projects will be grouped and displayed together labeled with the W+ logo

| Clear Search:                                                               |                                  |                                                                      | W                                                  | + Standard for V                                     | All Units                 |                                 |                        |                              |       |
|-----------------------------------------------------------------------------|----------------------------------|----------------------------------------------------------------------|----------------------------------------------------|------------------------------------------------------|---------------------------|---------------------------------|------------------------|------------------------------|-------|
| Account Holders Pr                                                          | ojects                           | Issuances / Listings                                                 | Holdings                                           | Retired Credits                                      | API Rel                   | lired Credits                   | Assigned Credits       | s Cancelled                  | Units |
| Name                                                                        | Category                         | Standard Name                                                        | Project Type                                       | Status A                                             | dditional<br>ertification | Validator                       | Developer              | Country                      | Deta  |
| NOOR Ouarzazate CSR Projec                                                  | t Social                         | W+ Standard for Women's<br>Empowerment                               | W+ Income &<br>Assets                              | W+ Income & Active<br>Assets                         |                           | Social Audit<br>Network (SAN)   |                        | Morocco,<br>Ouarzazate       | View  |
|                                                                             | Social                           | W+ Standard for Women's<br>Empowerment                               | W+ Education<br>Knowledge                          | & Active                                             |                           | Social Audit<br>Network (SAN)   |                        |                              |       |
| Women's Time Savings from<br>Biogas in Nepal                                | Social                           | W+ Standard for Women's<br>Empowerment                               | W+ Time                                            | Active                                               |                           | Social Audit<br>Network (SAN)   | WOCAN                  | Nepal, Kavre and<br>Sindhuli | View  |
| Please note this is not a complete I<br>Disclaimer: Information contained c | sting of all Re<br>n this page m | gistered Projects, but only those<br>ay have been created by third p | e that the account ho<br>arties. Markit makes<br>F | lder has requested<br>no warranties as t<br>Page 1/1 | be publicly avai          | lable.<br>r completeness of the | e information containe | ed herewith.                 |       |

IHS Markit Environmental Registry
Public View

![](_page_21_Picture_0.jpeg)

#### **Registry Contact Information**

IHS Markit Environmental Registry: <u>environmental@markit.com</u>

IHS Markit Registry Team: +1 917-441-6668

IHS Markit General Support: +1 877-762-7548

W+ Administrator: coordinator@wplus.org

![](_page_21_Figure_6.jpeg)